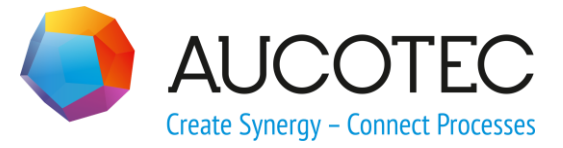

# **Engineering Base**

# **Regelbasiertes Design**

Februar 2020

AUCOTEC AG

Hannoversche Str. 105 D-30916 Isernhagen Phone:+49 (0)511 61 03-0 Fax: +49 (0)511 61 40 74

www.aucotec.com

**Urheberrecht**: Alle Rechte, insbesondere das Recht der Vervielfältigung und Verbreitung sowie der Übersetzung, bleiben vorbehalten. Kein Teil dieses Buches darf ohne vorherige schriftliche Zustimmung von **AUCOTEC AG** in irgendeiner Form durch Fotokopie, Mikrofilm oder andere Verfahren reproduziert oder unter Verwendung elektronischer Systeme verarbeitet, vervielfältigt oder verbreitet werden.

**Haftungsausschluss:** Texte und Software wurden mit größter Sorgfalt erarbeitet. Herausgeber und Autoren können für etwaige fehlerhafte Angaben und deren Folgen weder eine juristische noch irgendeine Haftung anders lautender Art übernehmen.

**Warenzeichen:** Engineering Base® ist ein eingetragenes Warenzeichen der AUCOTEC AG, Deutschland. Microsoft Office Visio®, Microsoft SQL Server und Windows® sind eingetragene Warenzeichen der Microsoft Corporation, USA.

# Inhalt

| 1  | Allgemeines                                                    | 1  |
|----|----------------------------------------------------------------|----|
| 2  | Konfiguration                                                  | 2  |
| 2. | 1 Der Dialog R&I                                               | 3  |
| 2. | 1.1 Definition der Elementgruppen                              | 4  |
| 2. | 1.2 Regelbibliothek                                            | 5  |
| 2. | 1.2.1 Regelbibliothek: Rohrleitung/Segment zu Inline-Elementen | 6  |
| 2. | 1.2.2 Regelbibliothek: Element zu Element                      | 10 |
| 2. | 2 Der Dialog Funktionsplan                                     | 11 |
| 2. | 2.1 Definition der Elementgruppen                              | 11 |
| 2. | 2.2 Regelbibliothek: Element zu Element                        | 12 |
| 3  | Konfliktliste                                                  | 13 |

# **1** Allgemeines

Mit dem regelbasierten Design ist es möglich, Regeln für das Arbeiten in R&I-Diagrammen und Logik- und Funktionsplänen festzulegen.

Sie können für Kombinationen von Elementen Regeln definieren, die bei der Bearbeitung der Blätter berücksichtigt werden müssen. Werden die festgelegten Regeln nicht eingehalten, können Sie festlegen, mit welchem Schweregrad der Konflikt gespeichert werden soll. Auf dem Blatt wird die Konfliktliste angezeigt, in der die Konflikte genauer beschrieben werden. Sie können zwischen der Konfliktliste und den betroffenen Objekten im geöffneten Blatt navigieren.

Bei Fehlern wird der Konflikt grafisch mit einem Warndreieck  $\Delta$  markiert.

In den Regeln können Sie folgende Aktionen festlegen:

Konsistenzprüfung

Vergleich von Attributwerten von

- Rohrleitungen und Objekten einer Elementgruppe oder
- Elementen von zwei Elementgruppen.

So kann z.B. überprüft werden, ob in einer Rohrleitung der Attributwert des Attributs **Nennweite**, mit dem der Ventile übereinstimmt, die als Inline-Geräte in der Rohrleitung platziert werden. Ist dies nicht der Fall, wird im Blatt und in der Konfliktliste ein Konflikt angezeigt.

• Übertragung von Attributwerten von einem Element zum anderen, wenn definierte Bedingungen erfüllt sind. Damit ist es möglich, z. B. die **Rohrklasse** einer Rohrleitung an alle Inline-Geräte zu übertragen.

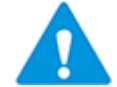

Das Kopieren von Attributwerten ist nicht an Bedingungen eines anderen Attributes koppelbar.

#### Voraussetzung

Die Funktionalität des Assistenten kann nur bei Blättern der folgenden **Intelligenten Di**agrammtypen verwendet werden:

- R&I-Diagramm
- Logik- und Funktionsplan.

#### Wie sie das Regelbasierte Design für ein Projekt aktivieren

- 1. Wählen Sie im **Engineering Base-Explorer** das Projekt.
- 2. Klicken Sie im Kontextmenü auf Eigenschaften.
- 3. Erweitern Sie im Dialog **Eigenschaften** den Ordner **Engineering** und klicken Sie auf **Regelbasiertes Design**.
- 4. Klicken Sie auf die Option Regelbasiertes Design aktivieren.
- 5. Klicken Sie auf die Schaltfläche **Konfiguration**, um die Vorgaben für das regelbasierte Design nach Ihren Anforderungen zu bearbeiten.
- 6. Nehmen Sie die gewünschten Änderungen in der Konfiguration vor und klicken Sie **OK**, um die Einstellungen zu speichern.

# 2 Konfiguration

Bei der Aktivierung des regelbasierten Designs in den Projekteigenschaften klicken Sie auf die Schaltfläche **Konfiguration**, um den Regeldesigner zu öffnen.

Im Dialog **Regelbasiertes Engineering - Regeldesigner** können Sie Regeln festlegen, die für bestimmte Elemente oder Elementgruppen gültig sein sollen.

| Regelbasiertes Engineering - Regeldesigner                                                                                                    | _  |      | $\times$ |
|----------------------------------------------------------------------------------------------------|----|------|----------|
| R&I Funktionsplan                                                                                                    |    |      |          |
| Regelbibliothek                                                                                                    |    |      |          |
| + × + +                                                                                                    |    |      |          |
| <ul> <li>Regelbibliothek<br/>Rohrleitung/Segment zu Inline-Elementen<br/>Element zu Element</li> <li>Elementgruppen<br/>Inline-Geräte (Definiert in der Rohrleitungsplanun<br/>Rohrziele (Definiert in der Rohrleitungsplanung)</li> </ul> |    |      |          |
|                                                                                                    |    |      |          |
| Konfiguration öffnen      Konfiguration speichern                                                                                                    | Ok | Abbr | echen    |

Im Dialog können Einstellungen für R&I-Diagramme und Logik- und Funktionsdiagramme vorgenommen werden.

#### **Reiter im Dialog**

| R&I           | Festlegung von Elementgruppen und von Regeln für die Planung in R&I-Diagrammen.                                                                                                    |
|---------------|----------------------------------------------------------------------------------------------------|
|               | Definition von Aktionen, die durchgeführt werden sollen, wenn die festgelegten Bedingungen für zwei verbundenen Elemente erfüllt sind.                                                |
|               | Für die Rohrleitungsplanung kann festgelegt werden, welche Aktio-<br>nen für die verschiedenen Inline-Geräte einer Rohrleitung ausge-<br>führt werden sollen.                         |
| Funktionsplan | Für Logik- und Funktionspläne können Aktionen festgelegt werden,<br>die durchgeführt werden sollen, wenn die festgelegten Bedingun-<br>gen für zwei verbundene Elemente erfüllt sind. |

### Bedeutung der Schaltflächen

| Konfiguration<br>öffnen    | <ul> <li>Wählen Sie eine bestehende Konfiguration aus.</li> <li>Aus dem Dateisystem Es wird der Dateiauswahldialog geöffnet, in dem eine Konfigurationsdatei *.rul ausgewählt werden kann. </li> <li>Projekt Alle Projekte der Datenbank werden zur Auswahl angeboten. Ist in einem Projekt keine Konfiguration definiert, wird die leere Standardkonfiguration übernommen. </li> </ul> |
|----------------------------|----------------------------------------------------------------------------------------------------|
| Konfiguration<br>speichern | Die aktuelle Konfiguration wird als *.rul gespeichert. In einem Da-<br>teiauswahldialog kann der Speicherort ausgewählt werden.<br>Vorgeschlagen wird der Dateiname "JJJJMMTT_Projektname".                                                                                                    |
| Übernehmen                 | Die Einstellungen werden im Projekt gespeichert. Der Dialog bleibt für weitere Eingaben geöffnet.                                                                                                    |
| Ok                         | Der Dialog wird beendet. Die gemachten Einstellungen werden im Projekt gespeichert.                                                                                                    |
| Abbrechen                  | Der Dialog wird, ohne Speicherung der Einstellungen beendet.                                                                                                    |

# 2.1 Der Dialog R&I

Im Dialog **R&I** können Elementgruppen festgelegt und Regeln in der Regelbibliothek definiert werden.

| kl Funktionsplan                                                                                   |       |                        |                  |              |                            |                    |             |  |
|----------------------------------------------------------------------------------------------------|-------|------------------------|------------------|--------------|----------------------------|--------------------|-------------|--|
| egelbibliothek                                                                                     | Rege  | bedingungen            |                  |              |                            |                    |             |  |
| <b>+ × </b>                                                                                        | Von   |                        |                  |              |                            | Zu Elementgi       | ruppe       |  |
| Regelbibliothek                                                                                    | Roh   | rleitung               | ~                |              |                            | Inline Devic       | es          |  |
| Rohrleitung/Segment zu Inline-Elementen                                                            | Aktio | non                    |                  |              |                            |                    |             |  |
| <ul> <li>[1] Rohrleitung - Inline Devices</li> <li>[2] Rohrleitung - Reduzierung</li> </ul>        | +     | ×                      |                  |              |                            |                    |             |  |
| <ul> <li>Element zu Element</li> <li>[3] Behälter - Stutzen / Flansch (Prozess / Fluid)</li> </ul> | Attr  | ibut A                 | Aktion           | Schreibmodus | Attribut B                 | Ebene              | Schweregrad |  |
| <ul> <li>[4] Behälter - Stutzen / Flansch (Prozess / Fluid)</li> </ul>                             | Zulă  | ssige Temperatur (max) | Kopiere A nach B | Standard     | Zulässige Temperatur (max) | Element zu Element | Warnung     |  |
| Behälter                                                                                           | Zulä  | ssiger Druck (max)     | Kopiere A nach B | Standard     | Zulässiger Druck (max)     | Element zu Element | Warnung     |  |
| Inline Devices                                                                                     | Klass | se                     | Kopiere A nach B | Standard     | Klasse                     | Element zu Element | Warnung     |  |
| Inline-Geräte (Definiert in der Rohrleitungsplanung)                                               | Nen   | nweite (DN)            | Kopiere A nach B | Standard     | Nennweite (DN)             | Element zu Element | Warnung     |  |
| Reduzierung<br>Rohrziele (Definiert in der Rohrleitungsplanung)                                    |       |                        |                  |              |                            |                    |             |  |
| Sensoren                                                                                           |       |                        |                  |              |                            |                    |             |  |
| Ventile                                                                                            |       |                        |                  |              |                            |                    |             |  |
|                                                                                                    |       |                        |                  |              |                            |                    |             |  |
|                                                                                                    |       |                        |                  |              |                            |                    |             |  |

Die Bearbeitung der Regeln, Elementgruppen oder Aktionen wird mit den nachfolgenden Icons ermöglicht.

| ÷ | Im Bereich <b>Regelbibliothek</b> :<br>Hinzufügen einer Regelzeile oder einer neuen Elementgruppe.<br>Im Bereich <b>Aktionen</b> :<br>Es wird eine neue Zeile zur Definition einer neuen Aktion angezeigt.                                                                                                    |
|---|----------------------------------------------------------------------------------------------------|
| × | Die ausgewählte Regel, Elementgruppe oder Aktion wird entfernt.                                                                                                    |
| ¥ | <ul> <li>Die ausgewählte Regel in der Regelbibliothek wird in der Priorität nach unten verschoben.</li> <li>Die Priorität, mit der die Regel berücksichtigt wird, ist an der Nummer vor der Regel zu erkennen.</li> <li>✓ [1] Rohrleitung - Inline Devices</li> <li>✓ [2] Rohrleitung - Reduzierung</li> <li>✓ [2] Pipeline - Reducer</li> </ul>               |
| 1 | Die ausgewählte Regel in der Regelbibliothek wird in der Priorität nach<br>oben verschoben.<br>Die Priorität, mit der die Regel berücksichtigt wird, ist an der Nummer<br>vor der Regel zu erkennen.<br>Generell gilt, dass die Regeln unter <b>Rohrleitung/Segment zu Elemen-</b><br><b>ten</b> Vorrang vor den Regeln unter <b>Element zu Element</b> haben. |

### **2.1.1 Definition der Elementgruppen**

Unter **Elementgruppen** können Sie Elemente (Geräte, Funktionen, mechanische Stellen, etc.) zu verschiedenen Elementgruppen zusammenfassen, für die Sie dann in der Regelbibliothek Regeln erstellen können.

Die in der **Rohrleitungsplanung** definierten Inline-Geräte und Rohrziele werden ebenfalls als Elementgruppen angezeigt, eine Änderung der Zusammenstellung dieser beiden Elementgruppen ist in diesem Dialog nicht möglich.

#### **Definition einer neuen Elementgruppe**

- 1. Markieren Sie **Elementgruppen** oder eine bereits definierte Elementgruppe.
- 2. Klicken Sie auf 📩, um eine neue Elementgruppe zu erzeugen.
- 3. Tragen Sie im Bereich **Elementgruppe** unter **Name** den Namen der neuen Elementgruppe ein.
- 4. Markieren Sie in der Tabelle **Elemente** ein Element und klicken Sie auf *L*, um die Zuweisung zur Tabelle **Elementgruppe** durchzuführen.

Die Elemente in der Tabelle Elementgruppe werden alphanumerisch sortiert.

Um ein Element aus der Elementgruppe zu entfernen markieren Sie es und klicken Sie auf >.

|                                                           | Floor and a second a               |   |                                                     |   |
|-----------------------------------------------------------|------------------------------------|---|-----------------------------------------------------|---|
| egelbibliotnek                                            | Elementgruppe                      |   |                                                     |   |
| + × + +                                                   | Name                               |   |                                                     |   |
| egelbibliothek                                            | Behälter                           |   |                                                     |   |
| Rohrleitung/Segment zu Inline-Element                     | en Elementgruppe                   |   | Elemente                                            |   |
| lementgruppen                                             | Kolonne (Prozess / Fluid)          |   | Behälter, Tanks, Eimer, Silos (Prozess / Fluid)     |   |
| Behälter                                                  | Silos/Bunker                       |   | Beleuchtung, Heizung, Kühlung                       |   |
| Inline Devices                                            | Wärmeaustauscher (Prozess / Fluid) |   | Betonkonstruktionen                                 |   |
| Inline-Gerate (Definiert in der Konrieitur<br>Reduzierung | lg:                                |   | Blende, Blindscheibe (Prozess / Fluid)              |   |
| Rohrziele (Definiert in der Rohrleitungsp                 | la                                 |   | Chemischer Reaktor (Prozess / Fluid)                |   |
| Sensoren                                                  |                                    |   | Dampferzeuger, Gasgenerator, Ofen (Prozess / Fluid) |   |
| Ventile                                                   |                                    |   | Ein-/Ausgabekarte                                   |   |
|                                                           |                                    |   | Eingang                                             |   |
|                                                           |                                    |   | Elektrisch angetriebenes mechanisches Gerät         |   |
|                                                           |                                    |   | Feldbusstation                                      |   |
|                                                           |                                    |   | Feststoff (Prozess / Fluid)                         |   |
|                                                           |                                    | > | Filter, Sieb, Schmutzfänger (Prozess / Fluid)       |   |
|                                                           |                                    | ( | Filter, Siebmaschinen, Abscheider (Prozess / Fluid) |   |
|                                                           |                                    |   | Flüssigkeit (Prozess / Fluid)                       |   |
|                                                           |                                    |   | Induktor, Reaktor                                   |   |
|                                                           |                                    |   |                                                     | > |

#### Löschen einer Elementgruppe

1. Markieren Sie die Elementgruppe und klicken Sie auf X.

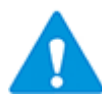

Eine Elementgruppe kann nur gelöscht werden, wenn sie nicht in der Regelbibliothek verwendet wird.

### 2.1.2 Regelbibliothek

In der Regelbibliothek können Sie Regeln festlegen, die für Rohrleitungen, Rohrleitungssegmente und Elementgruppen gelten sollen.

Eine Regel setzt sich wie folgt zusammen:

- Name der Regel
- Priorität

Die Nummern vor den Regelnamen legen fest, mit welcher Priorität die Regeln angewendet werden sollen.

- Beziehung zwischen zwei Elementgruppen (Objekten)
- Aktionen, die für festgelegte Attribute der Elemente der Elementgruppe durchgeführt werden sollen.

Bei der Auswertung hat der Anschluss immer Priorität vor dem Gerät; das heißt, ist ein Attribut am Anschluss nicht vorhanden, wird das Attribut am Gerät herangezogen.

Die Regeln, die für die Beziehung zweier Elemente (Elementgruppen) festgelegt wurden, werden bei jeder Änderung eines Objekts im R&I-Schema angewendet.

Folgende Änderungen werden berücksichtigt:

- Änderungen im Rohrleitungsnetz (Objekte Hinzufügen, Entfernen, Assoziieren, etc.)
- Änderung eines Attributs von angeschlossenen Objekten.
   Dies kann z.B. die Änderung des Nennwerts einer Rohrleitung von 4" auf 6" sein, die Änderung des Typs eines angeschlossenen Geräts oder Anschlusses oder auch die Umkehr der Flussrichtung an einem Anschluss.

Soll von 2 Regeln mit der gleichen Priorität dasselbe Attribut von 2 unterschiedlichen Quellobjekten in das Zielobjekt geschrieben werden, wird kein Attributwert kopiert. Es wird stattdessen ein Konflikt angezeigt.

#### **Definition einer neuen Regel**

- 1. Markieren Sie den Ordner, in dem die neue Regel festgelegt werden soll. Zur Wahl stehen:
  - **Rohrleitung/Segment zu Inline-Elementen**, hier werden weitere Regeln für die Rohrleitungsplanung festgelegt.
  - Element zu Element
- 2. Klicken Sie auf 📩, um eine neue Regel zu erzeugen.

Der Name der Regel wird automatisch erzeugt, und setzt sich aus den beiden Objekten oder Elementgruppen zusammen, für die die Regel gelten soll.

- 3. Legen Sie im Bereich **Regelbedingungen** fest, für welche Objekte oder Elementgruppen die Regel gelten soll.
- 4. Klicken Sie auf <sup>1</sup> im Bereich **Aktionen**, um eine neue Zeile für die Definition der Regeln zu erzeugen.
- 5. Legen Sie fest, welche Aktionen für bestimmte Attribute durchgeführt werden sollen.
- 6. Legen Sie im Bereich **Regelbibliothek** über die Pfeiltasten 🔹 🔹 oder über das Kontextmenü der Regel fest, welche Priorität die Regel erhalten soll. Die Priorität der Regel wird in der eckigen Klammer [] vor dem Regelnamen angezeigt.

### 2.1.2.1 Regelbibliothek: Rohrleitung/Segment zu Inline-Elementen

In diesem Bereich des Dialogs **Regelbasiertes Design – Regeldesigner** können Sie die Regeln für verschiedene Verbindungen von Rohrleitungen und Rohrleitungssegmenten zu Inline-Elementen oder anderen Objekten (Elementgruppen) festlegen.

Nachfolgend werden die einzelnen Eingabefelder des Dialogs für die Regelerzeugung beschrieben.

|                            |                  |              |                            | _                  |                                       |
|----------------------------|------------------|--------------|----------------------------|--------------------|---------------------------------------|
| Regelbedingungen           |                  |              |                            |                    |                                       |
| Von                        |                  |              | 1                          | Zu Elementgruppe   |                                       |
| Rohrleitung                | ~                |              |                            | Inline Devices     | ~                                     |
| Aktionen                   |                  |              |                            |                    |                                       |
| + ×                        |                  |              |                            |                    |                                       |
| Attribut A                 | Aktion           | Schreibmodus | Attribut B                 | Ebene              | Schweregrad                           |
| Zulässige Temperatur (max) | =                | Standard     | Zulässige Temperatur (max) | Element zu Element | Warnung                               |
| Zulässiger Druck (max)     | Kopiere A nach B | Standard     | Zulässiger Druck (max)     | Element zu Element | Warnung                               |
| Klasse                     | Kopiere A nach B | Standard     | Klasse                     | Element zu Element | Warnung                               |
| Nennweite (DN)             | Kopiere A nach B | Standard     | Nennweite (DN)             | Element zu Element | Warnung                               |
|                            |                  |              |                            |                    | · · · · · · · · · · · · · · · · · · · |
|                            |                  |              |                            |                    |                                       |
|                            |                  |              | Überneł                    | imen Ok            | Abbrechen                             |

| Bereich Regelbedingungen |                                                                                                    |                                                                                                    |  |  |
|--------------------------|----------------------------------------------------------------------------------------------------|----------------------------------------------------------------------------------------------------|--|--|
| Von                      | Wählen Sie das Quell<br>Zur Auswahl stehen:<br>• Rohrleitung<br>• Rohrleitungssegr                                                                                                    | objekt über ≚ aus.<br>nent.                                                                                                    |  |  |
| Zu Element-<br>gruppe    | <ul> <li>Wählen Sie das Zielobjekt über aus.</li> <li>Zur Auswahl stehen folgende Elementgruppen:</li> <li>Individuell definierte Elementgruppen</li> <li>Inline-Geräte, definiert in der Rohrleitungsplanung</li> <li>Rohrleitungssegment</li> <li>Rohrziele, definiert in der Rohrleitungsplanung.</li> </ul> |                                                                                                    |  |  |
| Bereich Aktionen         |                                                                                                    |                                                                                                    |  |  |
| Attribut A               | Ein Attribut des Quellobjekts, dessen Attributwert entweder in<br>ein Attribut des Zielobjekts kopiert oder zum Vergleich herange-<br>zogen werden soll.                                                                                                    |                                                                                                    |  |  |
|                          | Klicken Sie in die Zell                                                                                                    | e und klicken Sie die Auswahltaste 🔤.                                                                                                    |  |  |
|                          | Zur Wahl stehen die                                                                                                    | Attribute des Ouellobiekts ( <b>Von</b> oder <b>Ele-</b>                                                                                     |  |  |
|                          | ment A) oder eine Liste aller verfügbarer Attribute.                                                                                                    |                                                                                                    |  |  |
| Aktion                   | In der Spalte <b>Aktion</b><br>tribut A des Quellobje<br>werden soll oder ob d<br>len.                                                                                                    | legen Sie fest, ob der Attributwert aus At-<br>ekts in das Attribut B des Zielobjekts kopiert<br>lie beiden Attribute verglichen werden sol- |  |  |
|                          | Kopiere A nach B                                                                                                    | Der Attributwert des Attributs A des Quell-<br>objekts (Element A) wird in das Attribut B<br>des Zielobjekts (Element B) kopiert.            |  |  |
|                          | Der Attributwert des Attributs B des Ele-<br>ments B wird in das Attribut A des Ele-<br>ments A kopiert. Diese Option ist nur bei<br>Regeln für die Beziehung <b>Element zu</b><br><b>Element</b> wählbar.                                                                                                    |                                                                                                    |  |  |
|                          | 💎 Kopiervei                                                                                                    | halten bei Attributen mit Einheiten                                                                                                    |  |  |
|                          | <ul> <li>In folgenden Fällen wird der Attributwert kopiert:</li> <li>Einheitenattribut zu Einheitenattribut (mit gleicher Dimensionsgruppe z.B. Länge oder Gewicht)</li> </ul>                                                                                                    |                                                                                                    |  |  |
|                          | <ul> <li>Einheitenattribut zu Attribut ohne Einheit<br/>(Textattribut).Im folgenden Fall wird ein Kon-<br/>flikt angezeigt:</li> </ul>                                                                                                    |                                                                                                    |  |  |
|                          | Attribu                                                                                                    | ut ohne Einheit zu Einheitenattribut.                                                                                                    |  |  |
|                          | Folgende Vergleichsoperatoren können ausgewählt werden.<br>die Bedingung nicht erfüllt, wird ein <b>Konflikt</b> mit dem festge<br>ten Schweregrad angezeigt.                                                                                                    |                                                                                                    |  |  |
|                          | =                                                                                                    | Attributwerte der Attribute A und B müs-<br>sen gleich sein.                                                                                 |  |  |

|              | >                                                                                                    | Attributwert von Attribut A muss größer als der Attributwert von Attribut B sein.                                                    |  |
|--------------|----------------------------------------------------------------------------------------------------|----------------------------------------------------------------------------------------------------|--|
|              | >=                                                                                                    | Attributwert von Attribut A muss größer o-<br>der gleich Attributwert von Attribut B sein.                                           |  |
|              | <                                                                                                    | Attributwert von Attribut A muss kleiner<br>als der Attributwert von Attribut B sein.                                                |  |
|              | <=                                                                                                    | Attributwert von Attribut A muss kleiner<br>oder gleich Attributwert von Attribut B<br>sein                                          |  |
|              | <>                                                                                                    | Attributwert von Attribut A darf nicht gleich dem Attributwert von Attribut B sein.                                                  |  |
|              | Die Vergleichsoperation geführt werden:                                                                                                    | onen können für folgende Datentypen aus-                                                                                             |  |
|              | Zeichenfolge                                                                                                    | =, <>                                                                                                    |  |
|              | Zahlen, Fließkom-<br>mazahlen                                                                                                    | =, <, >, =<, >=, <>                                                                                                    |  |
|              | Datum                                                                                                    | =, <, >, =<, >=, <>                                                                                                    |  |
|              | Boolesche Attribute                                                                                                    | =, <>                                                                                                    |  |
|              | Einheitenattribut<br>(Basiseinheit)                                                                                                    | =, <, >, =<, >=, <>                                                                                                    |  |
|              | Formelattribut                                                                                                    | Keine Vergleichsoperation möglich                                                                                                    |  |
|              | Verhalten<br>Einheiten                                                                                                    | beim Vergleich von Attributen mit                                                                                                    |  |
|              | Im folgenc<br>chen werd                                                                                                    | len Fall können die Attributwerte vergli-<br>en:                                                                                     |  |
|              | <ul> <li>Einheitenattribut mit Einheitenattribut (mit e<br/>cher Dimensionsgruppe z.B. Länge oder Ge-<br/>wicht).</li> </ul>                                                    |                                                                                                    |  |
|              | <ul> <li>In den folgenden Fällen wird ein Konflikt angezei</li> <li>Einheitenattribut mit Attribut ohne Einheit</li> <li>Attribut ohne Einheit mit Einheitenattribut</li> </ul> |                                                                                                    |  |
| Schreibmodus | Wählen Sie den Schre                                                                                                    | eibmodus für Kopieraktionen über 💌 aus.                                                                                              |  |
|              | Attribute<br>und <b>Aus</b> o                                                                                                    | mit der Eigenschaft <b>Schreibgeschützt</b><br>dem Katalog werden nie überschrieben.                                                 |  |
|              | Nur wenn leer                                                                                                    | Der Attributwert wird kopiert, wenn das<br>Attribut im Zielobjekt leer ist und nicht die<br>Eigenschaft <b>Manuelle Eingabe</b> hat. |  |
|              | Standard                                                                                                    | Der Attributwert wird kopiert, wenn das<br>Attribut im Zielobjekt nicht die Eigenschaft<br><b>Manuelle Eingabe</b> hat.              |  |
|              | Überschreibe manu-<br>elle Eingabe                                                                                                    | Der Attributwert wird kopiert, wenn das<br>Attribut im Zielobjekt nicht die Eigenschaft<br><b>Schreibgeschützt</b> markiert hat.     |  |

| Attribut B  | <ul> <li>Ein Attribut des Zielobjekts, in das entweder der Attributwert des Quellobjekts kopiert oder dessen Attributwert zum Vergleich mit Attribut A herangezogen werden soll.</li> <li>Klicken Sie in die Zelle und klicken Sie die Auswahltaste .</li> <li>Der Dialog Attributauswahl wird angezeigt.</li> <li>Zur Wahl stehen die Attribute des Zielobjekts (zu Elementgruppe oder Element B) oder eine Liste aller verfügbarer Attribute.</li> </ul>                                    |
|-------------|----------------------------------------------------------------------------------------------------|
| Ebene       | <ul> <li>Legen Sie fest, auf welcher Ebene des Quell- und Zielobjekts die<br/>Aktion ausgeführt werden soll.</li> <li>Die angebotene Auswahl der Ebenen wird bedingt durch die Aus-<br/>wahl der Objekte (Elemente) und die Wahl der Aktion.</li> <li>Mögliche Ebenen: <ul> <li>Element zu Element</li> <li>Element zu Anschluss</li> </ul> </li> <li>Auto (Die Ebene wird in Abhängigkeit von den Elementen<br/>und der gewählten Aktion gewählt)</li> <li>Anschluss zu Anschluss</li> </ul> |
| Schweregrad | <ul> <li>Legen Sie fest, mit welchem Schweregrad der Konflikt in der<br/>Konfliktliste angezeigt werden soll.</li> <li>Klicken Sie um einen der drei Schweregrade auszuwählen.</li> <li>Information</li> <li>Warnung</li> <li>Fehler – dieser wird zusätzlich mit einem Warndreieck in der<br/>Grafik angezeigt.</li> </ul>                                                                                                    |

Aktionen für das Kopieren von Attributwerten zwischen Element A und Element B

| Nur wenn leer                      | Der Attributwert wird nur kopiert, wenn das Attribut im Zielob-<br>jekt leer ist oder nicht die Eigenschaften Schreibgeschützt und<br>Manuelle Eingabe aufweist.   |
|------------------------------------|----------------------------------------------------------------------------------------------------|
| Standard                           | Der Attributwert wird nur kopiert, wenn das Attribut im Zielob-<br>jekt nicht die Eigenschaften <b>Schreibgeschützt</b> und <b>Manuelle</b><br><b>Eingabe</b> hat. |
| Überschreibe manu-<br>elle Eingabe | Der Attributwert wird kopiert, wenn das Attribut im Zielobjekt nicht die Eigenschaft <b>Schreibgeschützt</b> markiert hat.                                         |

### 2.1.2.2 Regelbibliothek: Element zu Element

In diesem Bereich des Dialogs **Regelbasiertes Design – Regeldesigner** können Sie die Regeln festlegen, die für zwei Objekte oder Elementgruppen gelten sollen.

Nachfolgend werden die einzelnen Eingabefelder des Dialogs für die Regelerzeugung beschrieben.

| Regelbasiertes Design - Regeldesigner - 1.1.1.0                                                                                                    |                                                          |                  |                             |                           |                   | _                   |           | ×     |
|----------------------------------------------------------------------------------------------------|----------------------------------------------------------|------------------|-----------------------------|---------------------------|-------------------|---------------------|-----------|-------|
| Regelbibliothek                                                                                                    | Regelbedingungen                                         |                  |                             |                           |                   |                     |           |       |
| + × + +                                                                                                    | Element A                                                | Richtung         | Anschlu                     | ssart                     | Richtung          | Element B           |           |       |
| 4 Pagelbibliotbak                                                                                                    | Behälter                                                 | ▼ Raus           | <ul> <li>Prozest</li> </ul> | s / Fluid 🗸 🗸             | Unspezifizi 🗸     | Stutzen / Flansch ( | Prozess / | Fli ▼ |
| Rohrleitung/Segment zu Inline-Elementer     ①     [1] Rohrleitung - Inline Device:     ⑦     [2] Rohrleitung - Reduzierung     Element zu Element     ⑦     [3] Behälter - Stutzen / Flansch     ⑦     [4] Behälter - Stutzen / Flansch | Zu überspringende Elemente<br>Keine ~<br>Aktionen<br>+ X |                  |                             |                           |                   |                     |           |       |
| Behälter                                                                                                    | Attribut A                                               | Aktion           | Schreibmodus                | Attribut B                | Ebene             | Schweregrad         |           |       |
| Inline Devices                                                                                                    | Zulässige Temperatur (max)                               | Kopiere A nach B | Standard                    | Zulässige Temperatur (ma: | x)Element zu Elem | ent Warnung         |           |       |
| Reduzierung                                                                                                    | Arbeitsdruck (max)                                       | =                |                             | Arbeitsdruck (max)        | Element zu Elem   | ent Fehler          |           |       |
| Rohrziele (Definiert in der Rohrleitungspla                                                                                                    | Temperatur Betrieb (max)                                 | Kopiere A nach B | Standard                    | Temperatur Betrieb (max)  | Element zu Elem   | ent Warnung         |           |       |
| Sensoren<br>Ventile                                                                                                    |                                                          |                  |                             |                           |                   |                     |           |       |
| <ul> <li>Konfiguration öffnen</li> <li>Konfiguration spei</li> </ul>                                                                                                    | ichern                                                   |                  |                             |                           | Übernehme         | n Ok                | Abbre     | echen |

| Bereich Regelbedingungen      |                                                                           |  |  |  |
|-------------------------------|---------------------------------------------------------------------------|--|--|--|
| Element A                     | Wählen Sie einen Objekttyp über 🞽 aus.                                    |  |  |  |
|                               | Gerätetypen                                                               |  |  |  |
|                               | Funktionstypen                                                            |  |  |  |
|                               | Alle Individuell definierte Elementgruppen.                               |  |  |  |
| Richtung                      | Über ≚ stehen folgende Flussrichtungen zur Wahl:                          |  |  |  |
|                               | Rein (Einlass)                                                            |  |  |  |
|                               | Raus (Auslass)                                                            |  |  |  |
|                               | Unspezifiziert                                                            |  |  |  |
|                               | Neutral (nur bei Anschlussart <b>Prozesssteuerung</b> ).                  |  |  |  |
| Anschlussart                  | Folgende Anschlussarten stehen über 🞽 zur Auswahl:                        |  |  |  |
|                               | Prozess / Fluid                                                           |  |  |  |
|                               | Prozesssteuerung.                                                         |  |  |  |
| Element B                     | Wählen Sie einen Objekttyp über 🞽 aus.                                    |  |  |  |
|                               | Zur Auswahl stehen:                                                       |  |  |  |
|                               | Gerätetypen                                                               |  |  |  |
|                               | Funktionstypen                                                            |  |  |  |
|                               | Alle Individuell definierte Elementgruppen.                               |  |  |  |
| Zu überspringende<br>Elemente | Wählen Sie über Maus, welche Elemente nicht berücksichtigt werden sollen. |  |  |  |
|                               | Zur Auswahl stehen:                                                       |  |  |  |
|                               | Keine                                                                     |  |  |  |
|                               | Alle individuell definierte Elementgruppen.                               |  |  |  |

#### **Bereich Aktionen**

Die Bedeutung der Spalten der Tabelle im Bereich Aktionen sind im Kapitel 2.1.2.1, <u>Re-gelbibliothek: Rohrleitung/Segment zu Inline-Elementen</u>, beschrieben.

# 2.2 Der Dialog Funktionsplan

Im Dialog **Funktionsplan** können für Logik- und Funktionspläne Elementgruppen festgelegt und Regeln in der Regelbibliothek definiert werden.

| &I Funktionsplan                                                                 |                          |                  |              |                         |                                |             |
|----------------------------------------------------------------------------------|--------------------------|------------------|--------------|-------------------------|--------------------------------|-------------|
| Regelbibliothek                                                                  | Regelbedingungen         |                  |              |                         |                                |             |
| <b>+ ×</b> ↑ ↓                                                                   | Element A                | Richtung         | Anschlussart | Richtung                | Element B                      |             |
| Regelbibliothek                                                                  | Option                   | ▼ Raus ∨         | Logik        | ✓ Rein                  | <ul> <li>✓ Variante</li> </ul> | T           |
| Element zu Element           Image: Total Control           Image: Total Control | Zu überspringende Elemen | te               |              |                         |                                |             |
| <ul> <li>Elementgruppen<br/>Bauliche Stelle</li> </ul>                           | Keine                    | ·                |              |                         |                                |             |
| Mechanische Stelle                                                               | Aktionen                 |                  |              |                         |                                |             |
|                                                                                  | Attribut A               | Aktion           | Schreibmodus | Attribut B              | Ebene                          | Schweregrad |
|                                                                                  | Disziplinphase           | =                |              | Disziplinphase          | Auto                           | Warnung     |
|                                                                                  | Zugeordneter Bearbeiter  | Kopiere A nach B | Standard     | Zugeordneter Bearbeiter | Auto                           | Warnung     |
|                                                                                  |                          |                  |              |                         |                                |             |

Beschreibung der Eingabefelder in Kapitel 2.1.2.2, <u>Regelbibliothek: Element zu Element</u> Definition Elementgruppen: Zur Auswahl stehen alle Funktionstypen Definition Elemente die zu überspringen sind: keine oder alle individuell definierten Elementgruppen.

### 2.2.1 Definition der Elementgruppen

Unter **Elementgruppen** können Sie Funktionstypen zu verschiedenen Elementgruppen zusammenfassen, für die Sie dann in der Regelbibliothek Regeln erstellen können.

#### **Definition einer neuen Elementgruppe**

- 1. Markieren Sie **Elementgruppen** oder eine bereits definierte Elementgruppe.
- 2. Klicken Sie auf 🔭, um eine neue Elementgruppe zu erzeugen.
- 3. Tragen Sie im Bereich **Elementgruppe** unter **Name** den Namen der neuen Elementgruppe ein.
- 4. Markieren Sie in der Tabelle **Elemente** ein Element und klicken Sie auf , um die Zuweisung zur Tabelle **Elementgruppe** durchzuführen.

Die Elemente in der Tabelle Elementgruppe werden alphanumerisch sortiert.

Um ein Element aus der Elementgruppe zu entfernen markieren Sie es und klicken Sie auf  $\triangleright$ .

| regenerie there                                           | Elementgruppe   |                                                                                                    |
|-----------------------------------------------------------|-----------------|----------------------------------------------------------------------------------------------------|
| + × + +                                                   | Name            |                                                                                                    |
| 4 Pagalhibliothak                                         | Bauliche Stelle |                                                                                                    |
| Element zu Element                                        | Elementgruppe   | Elemente                                                                                                    |
| Elementgruppen     Bauliche Stelle     Mechanische Stelle | Bauliche Stelle | Anlage         Applikationsbibliothek         Applikationsbibliothek         Applikationsbibliothekparameter         Bauliche Stelle         Diagramm         Elektrische Stelle         Generischer Parameter         Gruppensequenz         Hardwarebibliothek         Hardwarebibliotheksparameter         Logik         Mechanische Stelle         Ontion         Zähler |

## 2.2.2 Regelbibliothek: Element zu Element

In diesem Bereich des Dialogs **Regelbasiertes Design – Regeldesigner** können Sie die Regeln festlegen, die für zwei Funktionen oder Elementgruppen gelten sollen.

| Bereich Regelbedingungen      |                                                                            |  |  |  |
|-------------------------------|----------------------------------------------------------------------------|--|--|--|
| Element A                     | Wählen Sie einen Objekttyp über 🚩 aus.                                     |  |  |  |
|                               | Zur Auswahl stehen:                                                        |  |  |  |
|                               | Funktionstypen                                                             |  |  |  |
|                               | Alle Individuell definierte Elementgruppen.                                |  |  |  |
| Richtung                      | Über 述 stehen folgende Flussrichtungen zur Wahl:                           |  |  |  |
|                               | Rein (Einlass)                                                             |  |  |  |
|                               | Raus (Auslass)                                                             |  |  |  |
|                               | Unspezifiziert                                                             |  |  |  |
| Anschlussart                  | Die Anschlussart Logik ist fest vorgegeben                                 |  |  |  |
| Element B                     | Wählen Sie einen Objekttyp über 🚩 aus.                                     |  |  |  |
|                               | Zur Auswahl stehen:                                                        |  |  |  |
|                               | Funktionstypen                                                             |  |  |  |
|                               | Alle Individuell definierte Elementgruppen.                                |  |  |  |
| Zu überspringende<br>Elemente | Wählen Sie über 述 aus, welche Elemente nicht berücksichtigt werden sollen. |  |  |  |
|                               | Zur Auswahl stehen:                                                        |  |  |  |
|                               | Keine                                                                      |  |  |  |
|                               | Alle individuell definierte Elementgruppen.                                |  |  |  |
| Bereich Aktionen              |                                                                            |  |  |  |
| Die Bedeutung der Spa         | alten der Tabelle im Bereich Aktionen sind im Kapitel 2.1.2.1, Re-         |  |  |  |

gelbibliothek: Rohrleitung/Segment zu Inline-Elementen, beschrieben.

# 3 Konfliktliste

Sind bei der Planung im R&I-Diagramm und Funktionsplan Fehler aufgetreten, werden diese grafisch mit einem Warndreieck markiert und mit einem Eintrag in der Konfliktliste genauer spezifiziert.

Die Anzeige der Konfliktliste wird im Blatt über den Reiter EB Werkzeuge aktiviert.

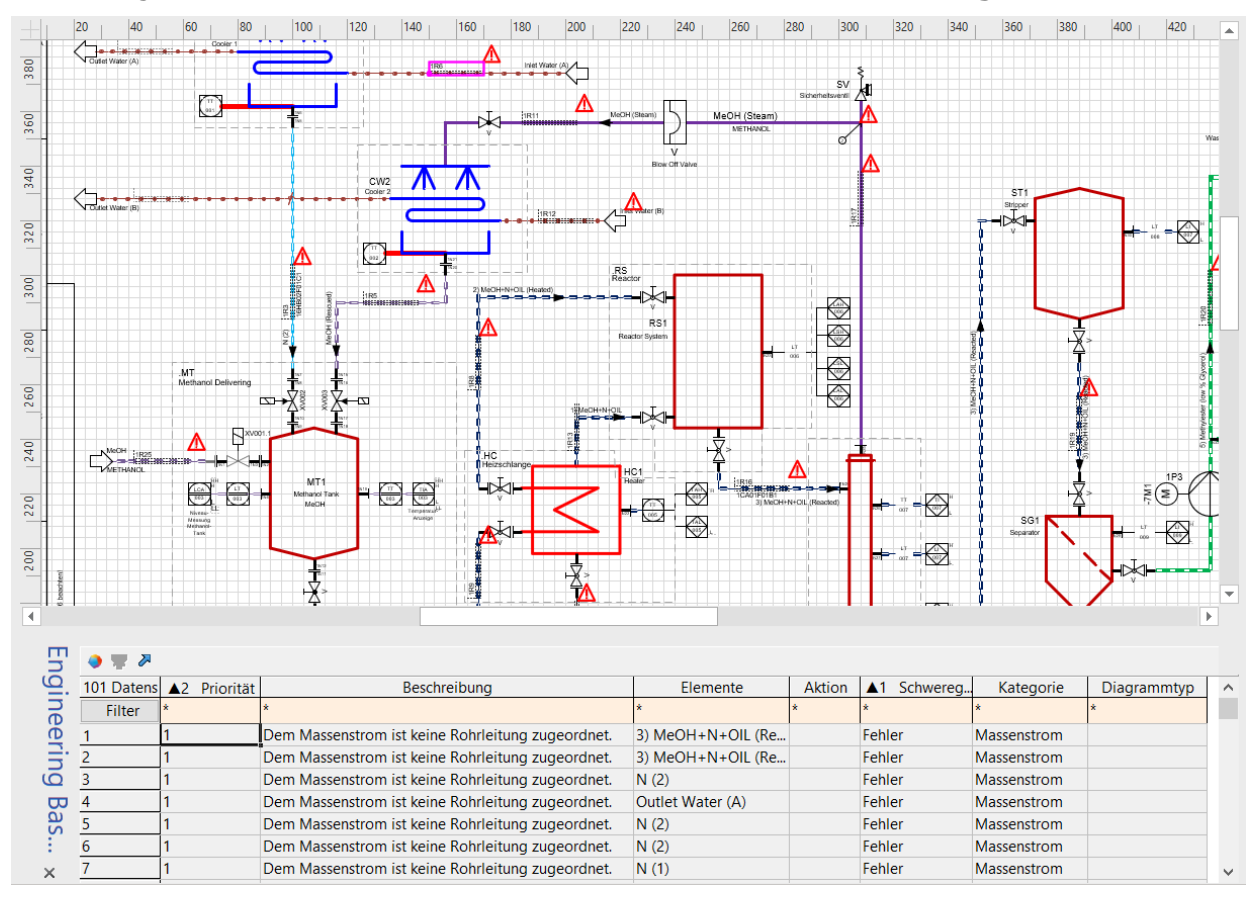

Weitere Informationen zur Konfliktliste finden Sie in der Engineering Base-Hilfe.